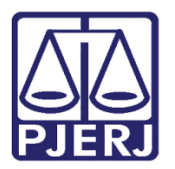

Dica de Sistema

# Consulta, Inclusão e Alteração de Patrimônio

SISPAT

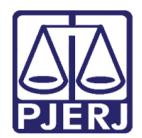

# SUMÁRIO

| 1. | Introdução                              | 3  |
|----|-----------------------------------------|----|
| 2. | Consulta de Bem pelo Nº da Plaqueta     | 3  |
| 3. | Inclusão de Patrimônio Reingressado     | 7  |
| 4. | Alteração de Número de Plaqueta Baixado | 11 |
| 5. | Histórico de Versões                    | 13 |

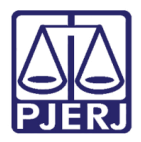

# 1. Introdução

Esta dica de sistema apresenta de forma simples o passo a passo do procedimento de Inclusão, Consulta e Alteração de Patrimônio no sistema SISPAT.

### 2. Consulta de Patrimônio pelo Nº da Plaqueta

Para realizar a <u>Consulta de Patrimônio</u>, após acessar o sistema, selecione a opção **Patrimônio** e, em seguida, clique na opção **Cadastro**.

| Patrimônio | Fornecedor      | Sunrimentor       | Consultas P |
|------------|-----------------|-------------------|-------------|
| Aiusta     | de Palancete    | suprimentos       | Consultas P |
| Ajuste     | Ralancete (Re   | ne Máusie)        |             |
| Cadad      | Malhoriar       | (Repr Internetive | (e)         |
| Altera     | Descristo da l  | Dens intangive    | as)         |
| Altera     | Material Acco   | riaqueta          | 4           |
| Cadad      |                 | ciado a Piaque    | La la       |
| Cadast     | iro<br>Brésia   |                   |             |
| Cadast     | to Previo       | A Constant of     | ,           |
| Cadast     | tro Unidade Pa  | strimonial        |             |
| Cadast     | tro Subunidad   | e Patrimonial     |             |
| Desme      | mbramento d     | le Lote           |             |
| DGPCF      | - Cadastro Pl   | F                 |             |
| Invent     | ário            |                   |             |
| Mudar      | nça de Plaquel  | tas - Geral       |             |
| Respon     | nsabilidade Pa  | trimonial         |             |
| Termo      | 5               |                   | >           |
| Emissä     | io de Etiqueta: | s                 |             |
| Declar     | ação de Dispo   | nibilidade        |             |
| Lista d    | e Disponibilid  | ade               |             |
| Bens N     | lão Localizado  | 5                 |             |

Figura 1 - Tela Menu de Funcionalidades.

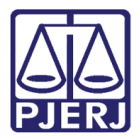

A Janela **Patrimônio** será exibida. Insira no campo **Nº da Plaqueta** o número da Plaqueta que deseja consultar e clique no botão **Pesquisar**.

| BEM DISPENSADD DE MARICAÇÃO   Não Contabiliza Cad Serventia   7 / Cadastro:   7 / / / / / / / / / / / / / / / / / / /                                                                                                    | 🕒 Patrimônio                                                                                                    |                                         |                        |               | -        |                                                | ×                         |
|----------------------------------------------------------------------------------------------------|----------------------------------------------------------------------------------------------------|-----------------------------------------|------------------------|---------------|----------|------------------------------------------------|---------------------------|
| O BEM ESTÁ EXTRAVIADO   Registro em:   / /   Processo:     Dados do Material   Processo, Fornecedor, Modelo     Código:                                                                                                    | BEM DISPENSADO DE MARCAÇÃO      Nº da Plaqueta:   00   106079   ?     Plaqueta Antiga:   Plaqueta Antiga:   Plaqueta Antiga:   Plaqueta Antiga: | Uperação:<br>queta Antes do Inventário: | Não Contabiliza Cad.Se | erventia: 777 | Cadastro | : [ 7 7                                        | ?                         |
| Complemento:   U.F.:   Petalhes   Hist. Ja     Órgão:   2   Hist. Ai   Balancete     Local/Subunidade:   2   Hist. Valore   Hist. Valore     Depósito:   2   Hist. Termor   Hist. Ai     Almoxarifado:   2   Hist. Valore   Hist. Valore     Nº Equipa:   Hist.   Hist.   Hist. Yalore     Hist.   Hist.   Hist.   Hist.     Hist.   Hist.   Processos   Hist.     Hist.   Hist.   Hist.   Hist.     Processos   Hist.   Hist.   Hist. | O BEM ESTÁ EXTRAVIADO Regis  Dados do Material  Código:                                                                                         | Processo, Forneced                      | Processo:              | 1             | 2        | ]                                              |                           |
| Órgão:   2     Local/Subunidade:   2     Depósito:   2     Almoxatifado:   2     Nº Equipa:   3                                                                                                    | Complemento:                                                                                                    |                                         |                        | U.F.:         | hes      | Hist, De<br>Hist, Ten<br>Hist, 4               | escr.<br>mos              |
| N <sup>®</sup> Equipa:<br>Hist<br>Hist<br>Processos                                                                                                    | Órgão:<br>Local/Subunidade:<br>Depósito:<br>Almoxarifado:                                                                                       |                                         |                        | 2             | 2        | Hist. Val<br>Mov. N<br>Patrim                  | ete<br>lores<br>Vão<br>n. |
|                                                                                                    | Nº Equipa:                                                                                                    |                                         |                        |               |          | Deprecia<br>Hist.<br>Melhor<br>Hist.<br>Proces | ação<br>rias<br>isos      |
|                                                                                                    |                                                                                                    | 1                                       | 1                      |               |          |                                                | -                         |

Figura 2 - Janela Patrimônio

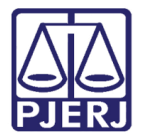

As informações da plaqueta pesquisada serão exibidas, sendo possível consultar o <u>Histórico de Termos</u>. Para tanto, clique no botão **Hist. Termos**.

| 🖼 Patrimônio                                    |                                         | - D X                     |
|-------------------------------------------------|-----------------------------------------|---------------------------|
| BEM DISPENSADO DE MARCAÇÃO TJ-01060793          | Não Contabiliza Cad.Serventia: / / Cada | astro: 18/05/2023         |
| Plaqueta Antiga: Plaqueta Antes do Inventário:  | Gerar Lote de Plaquetas                 | Qtd.:                     |
| N° da Plaqueta (Baixa) Orig.: 00 00004645 8     | 3                                       |                           |
| O BEM ESTÁ EXTRAVIADO Registro em: 7 7          | Processo:                               |                           |
| Dados do Material Processo, Fornece             | edor, Modelo                            |                           |
| Código: 6533471 APARELHO DE AR CONDICIONADO 240 |                                         | Hist. Descr.              |
|                                                 | Detalhes                                | Hist. Termos<br>Hist. Aj. |

Figura 3 - Botão Hist. Termos

Na janela **Histórico de Termos**, localize o termo que deseja visualizar e dê dois cliques no botão **Visualizar D**.

| Data       | Tipo de Termo                    | Número  | Número SM |
|------------|----------------------------------|---------|-----------|
| 16/08/2011 | Transferência                    | 3000081 |           |
| 26/10/2011 | Transferência                    | 2011017 |           |
| 14/09/2015 | Transferência                    | 2015014 |           |
| 10/04/2023 | Manutenção                       | 2023000 |           |
| 10/04/2023 | Manutenção                       | 2023000 |           |
| 18/04/2023 | Manutenção                       | 2023000 |           |
| 29/03/2011 | Recebimento de Bens Patrimoniais | 2011001 |           |
| 07/06/2011 | Transferência                    | 2011006 |           |
| 17/08/2011 | Transf. Depósito                 | 3000005 |           |
|            |                                  |         | •         |

Figura 4 - Janela Histórico de Termos

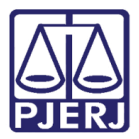

A janela **Termo de Manutenção** será exibida. Para visualizar, clique no botão **Visualizar**, ou caso deseje imprimir, clique no botão **Imprimir**.

| umeroc]<br>TERMO ENCERRADO<br>Getar Termo Complementar 	☐ | Data Criação: 100<br>Data 1* Atendimento: 010                                             | /04/2023 Dat<br>/06/2023 Data E                       | a Execução: 01/06/2023 |
|-----------------------------------------------------------|-------------------------------------------------------------------------------------------|-------------------------------------------------------|------------------------|
| Informações Obrigatórias                                  | Motivo                                                                                    | Ϋ́.                                                   | Uso Exclusivo          |
| C Permanente                                              | C Consumo                                                                                 | C Manufatura                                          |                        |
| Data Email: 01/01/2023 Hora: 12:12                        | Processo: Out                                                                             | ros:                                                  |                        |
| Ounão: 7732 PINHEIBAL - I                                 | GABINETE DO JUÍZO DA VAR UN                                                               | VICA                                                  |                        |
| Local                                                     |                                                                                           |                                                       |                        |
| Setor: ESTOFAMENTO                                        |                                                                                           |                                                       |                        |
| Grupo: 📋 Prazo para atendiri                              | nento: ATÉ 2 DIAS ÚTEIS                                                                   |                                                       |                        |
| Plaqueta: 00 007                                          | Material POLTRONA GIR                                                                     | IATÓRIA - ESPALDAR                                    | RALTO - COR PRETA      |
| Plaqueta: 00 _ 007 , .                                    | Material:  POLTRONA GIR<br>Serviço Executado:                                             | NATÓRIA - ESPALDAF                                    | R ALTO - COR PRETA     |
| Plaqueta: 00 007                                          | Material: POLTRONA GIR<br>Serviço Executado:<br>Plaquetas selecionadas                    | ATÖRIA - ESPALDAF                                     | R ALTO - COR PRETA     |
| Plaqueta: 00 007                                          | Material:  POLTRONA GIR<br>Serviço Executado:  <br>Plaquetas selecionadas                 | Uso Indevido:                                         | R ALTO - COR PRETA     |
| Plaqueta: 00 _ 007                                        | Material: POLTRONA GIR<br>Serviço Executado:<br>Plaquetas selecionadas<br>LTO - COR PRETA | Uso Indevido:<br>Uso Indevido:<br>Plaqueta<br>TJ-007. | R ALTO - COR PRETA     |
| Plaqueta: 00 007                                          | Material: POLTRONA GIR<br>Serviço Executado:<br>Plaquetas selecionadas<br>LTO - COR PRETA | Uso Indevido:<br>Uso Indevido:<br>Plaqueta<br>TJ-007. | R ALTO - COR PRETA     |

Figura 5 - Janela Termo de Manutenção

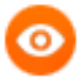

OBSERVAÇÃO: Não é possível anexar um novo documento na janela Termo de Manutenção. Na referida janela é possível apenas visualizar e imprimir o termo.

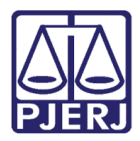

# 3. Inclusão de Patrimônio Reingressado

Para realizar a Inclusão de Patrimônio Reingressado, após acessar o sistema, selecione a opção **Patrimônio** e, em seguida, clique na opção **Cadastro**.

| Patrimônio | Fornecedor     | Suprimentos      | Consultas | R |
|------------|----------------|------------------|-----------|---|
| Ajuste     | de Balancete   |                  |           |   |
| Ajuste     | Balancete (Be  | ns Móveis)       |           | T |
| Cadast     | tro Melhorias  | (Bens Intangívei | s)        |   |
| Altera     | Descrição da l | Plaqueta         |           |   |
| Altera     | Material Asso  | ciado à Plaqueta | a         |   |
| Cadast     | tro            |                  |           |   |
| Cadas      | tro Prévio     |                  | >         | 1 |
| Cadast     | tro Unidade Pa | strimonial       |           |   |
| Cadast     | tro Subunidad  | e Patrimonial    |           |   |
| Desme      | embramento d   | le Lote          |           |   |
| DGPC       | F - Cadastro P | F                |           |   |
| Invent     | ário           |                  |           |   |
| Mudar      | nça de Plaque  | tas - Geral      |           |   |
| Respo      | nsabilidade Pa | trimonial        |           |   |
| Termo      | s              |                  | >         |   |
| Emissä     | io de Etiqueta | s                |           |   |
| Declar     | ação de Dispo  | nibilidade       |           |   |
| Lista d    | e Disponibilid | ade              |           |   |
| Bens N     | lão Localizado | 05               |           |   |

Figura 6 - Tela Menu de Funcionalidades.

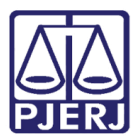

A janela **Patrimônio** será exibida. No campo **Operação** insira o código **51** e, em seguida, clique na tecla **Enter** do teclado.

Em ato contínuo, no campo Nº da Plaqueta (Baixa) Orig. insira o número da plaqueta baixada que deseja reingressar e após clique na tecla Enter.

| Patrimônio                                     | - 🗆 ×                                                   |
|------------------------------------------------|---------------------------------------------------------|
| EBEM DISPENSADO DE MARCAÇÃO                    | Não Contabiliza Cad.Serventia: / / Cadastro: 18/05/2023 |
| Nº da Plaqueta: ? Operação: 51                 | REINGRESSO DE BEM JÁ BAXADO                             |
| Plaqueta Antiga: Plaqueta Antes do Inventário: | Gerar Lote de Plaquetas 🔽 Qtd.: 1                       |
| N* da Plaqueta (Baixa) Orig.:                  |                                                         |
| O BEM ESTÁ EXTRAVIADO Registro em: / /         | Processo:                                               |
| Dados do Material Processo Fornecedo           | r Modelo                                                |

Figura 7 - Processo Reingresso de Patrimônio

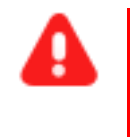

ATENÇÃO: Somente usuários do SECAM-Incorporações podem realizar essa alteração.

Em seguida, as informações como os <u>Dados do Material</u> serão apresentadas. No campo Órgão insira o código do órgão que deseja vincular o bem e. em seguida clique no botão Local 2 para selecionar a subunidade do órgão.

| 2 4407 40 14      | ateriai | Processo, Pomecedor, Modelo           |                      | 1                          |
|-------------------|---------|---------------------------------------|----------------------|----------------------------|
| Código:           | APAREL  | HO DE AR CONDICIONADO 24000 BTU       | <u> </u>             | No. D                      |
| Complemento:      |         | Ę.                                    | U.F.: UN<br>Detalhes | Hist. Descr<br>Hist. Termo |
| Ĵrgão: 536        | DGLOG   | DEPARTAMENTO DE PATRIMONIO E MATERIAL | 2                    | Hist, Aj,<br>Balancete     |
| .ocal/Subunidade: |         |                                       | 2                    | Mov. Não<br>Patrim.        |

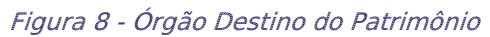

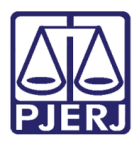

| 4 |  |
|---|--|
|   |  |

**ATENÇÃO:** É **imprescindível** informar o <u>Órgão</u> que deseja vincular o bem.

O sistema exibirá a janela suspensa **Pesquisa Local.** Selecione a subunidade que deseja e após clique no botão Selecionar.

|  | - |
|--|---|
|  | - |
|  | - |
|  | 1 |
|  |   |
|  |   |
|  |   |
|  |   |
|  |   |

Após selecionar a <u>Subunidade</u> retornará à janela **Patrimônio**. Finalize o cadastro de reingresso clicando no botão **Gravar**.

| Urgao.                     | 536    | DGLOG - DEPARTAMENTO DE PATRIMONIO E MATERIAL | [ <b>**</b> ] | Hist. Valores                                           |
|----------------------------|--------|-----------------------------------------------|---------------|---------------------------------------------------------|
| Depósito:<br>Almoxarifado: | 14591  |                                               | 2             | Mov. Não<br>Patrim.<br>Hist.                            |
| Nº Equipa:                 | ,      |                                               |               | Depreciação<br>Hist.<br>Melhorias<br>Hist.<br>Processos |
| Novo                       | Gravar | Cancelar Pesquisar Imprimir                   |               | Sair                                                    |

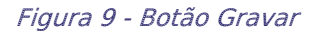

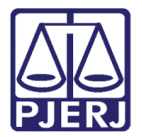

Após clicar em <u>Gravar</u> o processo estará concluído e será gerado um <u>Termo de</u> <u>Recebimento</u>. Um pop-up será habilitado informando a opção de imprimir o Termo. Clique no botão **Sim** se desejar imprimir. Caso não deseje, clique no botão **Não**.

| 3. Patrimônio      |                |              |                                          |                  |                      |                   | -             |                     | $\times$  |
|--------------------|----------------|--------------|------------------------------------------|------------------|----------------------|-------------------|---------------|---------------------|-----------|
|                    | ADO DE MARC    | AÇÃO         | 0*                                       | Não Cont         | abiliza Cad.Serventi | a: 77             | Cadastro:     | 18/05/20            | 23        |
| N= da Plaqueta: [[ | 00 101060533   | 5            | Operação. [5]                            | REINGRESS        | U DE BEM JA BAD      | ADU               |               | -                   | _         |
| Plaqueta Antiga:   |                | Plaqueta     | Antes do Inventário:                     |                  | 66                   | erar Lote de Plac | quetas   Qtd. | : 1                 |           |
| N° da Plaqueta (Ba | ixa) Orig.: 00 | 00004645     | 8 ?                                      |                  |                      |                   |               |                     |           |
| 🗖 O BEM ESTÁ       | EXTRAVIADO     | Registro er  | m / /                                    | Processo:        |                      |                   |               |                     |           |
| Dados              | do Material    |              | Processo, Forneced                       | or, Modelo       | ]                    |                   |               | 1                   |           |
| Código: 653        | 3471 AP        | PARELHO DE A | R CONDICIONADO 24000                     | BTU              |                      |                   | 2             |                     |           |
| Complemento:       |                | MsgBox D     | emonstration                             |                  |                      | ×                 | -             | Hist, Des           | ict.      |
|                    |                |              |                                          |                  |                      | Det               | alhes         | Hist. Tem           | nos       |
|                    |                |              | Termo de recebimento<br>deseja imprimir? | Nº: 2023000026 ( | gerado com Suces     | 50,               |               | Hist. Aj<br>Balance | i.<br>ste |
| Órgão:             | 536 D          | GLC          |                                          |                  |                      |                   | _             | Hist. Valo          | ores      |
| Local/Subunidade:  | 14591 D        | GLC          |                                          | 5                | im Não               |                   | 2             | Mov. N              | ão        |
| Almoxarifado:      |                |              |                                          |                  |                      |                   | 21            | Patrim.<br>Hist     | _         |
|                    | · · ·          |              |                                          |                  |                      |                   | <u> </u>      | Deprecia            | ção       |
| * Equipa:          |                |              |                                          |                  |                      |                   |               | Hist.<br>Melhoria   | as        |
|                    |                |              |                                          |                  |                      |                   |               | Hist.<br>Process    | ~         |
|                    |                |              |                                          |                  |                      |                   |               | 1100000             | 0.0       |
|                    |                |              |                                          |                  |                      |                   |               |                     |           |
|                    |                |              |                                          |                  |                      |                   |               |                     |           |
|                    |                |              |                                          |                  |                      |                   |               |                     |           |
|                    |                |              |                                          |                  |                      |                   |               | -                   | _         |
| Novo               | Gravar         | Cancelar     | Pesquisar Imprimir                       |                  |                      |                   |               | <u>S</u> air        | 1         |

Figura 10 - Conclusão da Inclusão de Reingresso

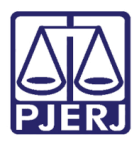

## 4. Alteração de Número de Plaqueta Baixado

É possível alterar o <u>Número da Plaqueta (Baixa) de Origem</u> de um patrimônio reingressado. Para realizar esse procedimento, após acessar o sistema, selecione a opção **Patrimônio** e, em seguida, clique na opção **Cadastro**.

| SISPAT -   | Módulo de Pa    | trimônio - Depa  | irtamento de | Pa |
|------------|-----------------|------------------|--------------|----|
| Patrimônio | Fornecedor      | Suprimentos      | Consultas    | R  |
| Ajuste     | de Balancete    |                  |              |    |
| Ajuste     | Balancete (Be   | ns Móveis)       |              |    |
| Cadast     | tro Melhorias ( | Bens Intangívei  | s)           |    |
| Altera     | Descrição da l  | Plaqueta         |              |    |
| Altera     | Material Asso   | ciado à Plaqueta | a            |    |
| Cadast     | tro             |                  |              |    |
| Cadast     | tro Prévio      |                  | >            |    |
| Cadast     | tro Unidade Pa  | strimonial       |              |    |
| Cadast     | tro Subunidad   | e Patrimonial    |              |    |
| Desme      | embramento d    | le Lote          |              |    |
| DGPC       | F - Cadastro Pl | F                |              |    |
| Invent     | ário            |                  |              |    |
| Mudar      | nça de Plaquet  | tas - Geral      |              |    |
| Respo      | nsabilidade Pa  | trimonial        |              |    |
| Termo      | 5               |                  | >            |    |
| Emissä     | io de Etiquetas | 5                |              |    |
| Declar     | ação de Dispo   | nibilidade       |              |    |
| Lista d    | le Disponibilid | ade              |              |    |
| Bens N     | Não Localizado  | 5                |              |    |

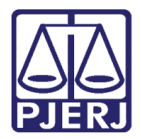

A janela **Patrimônio** será exibida. No campo **Nº da Plaqueta**, insira o número da plaqueta de reingresso e, em seguida, clique na tecla **Enter**.

| 🖷 Património               |                               |                                        | - 0            | × |
|----------------------------|-------------------------------|----------------------------------------|----------------|---|
| 📕 BEM DISPENSADO DE MARCAÇ | ÃO                            | 🔲 Não Contabiliza Cad Serventia: 🚺 / / | Cadastro: 7 /  |   |
| Nº da Plaqueta: 00 106079  | ? Operação:                   |                                        |                | 2 |
| Plaqueta Antiga:           | Plaqueta Antes do Inventário: | Gerar Lote de Pla                      | quetas 🗖 Qtd.; |   |
|                            |                               |                                        |                |   |
|                            |                               |                                        |                |   |
|                            | Registro em                   | Processo                               |                |   |

Figura 11 - Campo № de Plaqueta

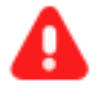

ATENÇÃO: Somente usuários do SECAM-Incorporações podem realizar essa alteração.

Após clicar na tecla Enter, as informações do patrimônio serão exibidas. No campo Nº da Plaqueta (Baixa) Orig. insira o novo número de plaqueta no lugar da anterior.

| F BEM DISPENSADO DE M                 | ARCAÇÃO                       | Não Contabiliza Cad Serventia: 7 / | Cadastro    | 18/05/2 | 2023 |
|---------------------------------------|-------------------------------|------------------------------------|-------------|---------|------|
| N <sup>®</sup> da Plaqueta: 00 106079 | 7 Operação: 51                | REINGRESSO DE BEM JÁ BAIXADO       |             |         | ?    |
| Plaqueta Antiga:                      | Plaqueta Antes do Inventário: | Gerar Lote de Plaqu                | ietas 🗖 Qtd | L: 1    | -    |

Figura 12 - Alteração do Nº da Plaqueta (Baixa) Orig.

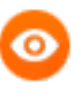

OBSERVAÇÃO: Outros dados do patrimônio não poderão ser alterados, somente o Nº da Plaqueta (Baixa) Orig.

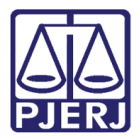

Em seguida, finalize clicando no botão Gravar.

| Urgao:            | 536            | DGLOG - DEPARTAMENTO DE PATRIMONIO E MATERIAL     |     | Hist Valores         |
|-------------------|----------------|---------------------------------------------------|-----|----------------------|
| Local/Subunidade: | 14591          | DGLOG.DEPAM-SL. REUNIAO                           | (2) | That Yoldroa         |
| Depósito:         |                |                                                   | 2   | Mov. Não<br>Patrim.  |
| Almoxarifado:     |                |                                                   | 2   | Hist.<br>Depreciação |
| Nº Equipa:        |                |                                                   |     | Hist.<br>Melhorias   |
|                   |                |                                                   |     | Hist.<br>Processos   |
|                   |                |                                                   |     |                      |
|                   |                |                                                   |     |                      |
|                   |                |                                                   |     |                      |
|                   |                |                                                   |     | -                    |
| Novo              | <u>G</u> ravar | <u>C</u> ancelar <u>Pesquisar</u> <u>Imprimir</u> |     | Sair                 |

Figura 13 - Finalizar Tarefa Alteração de Número de Plaqueta Baixado

**ATENÇÃO:** O novo **Número de Plaqueta** não deve estar vinculado a outra **Plaqueta de Reingresso**. Também a plaqueta informada deve ser uma plaqueta baixada (código de operação = 80, 81, 82, 90 e 91).

## 5. Histórico de Versões

| Versão | Data       | Descrição da alteração             | Responsável    |
|--------|------------|------------------------------------|----------------|
| 1.0    | 22/06/2023 | Elaboração do documento.           | Victor Taylor  |
| 1.0    | 27/06/2023 | Revisão ortográfica e de template. | Yasminni Souza |
| 1.0    | 28/06/2023 | Aprovação.                         | Vitor Mattos   |